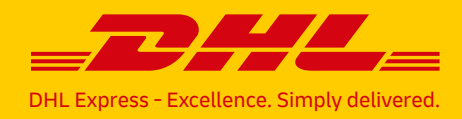

## DHL EXPRESS

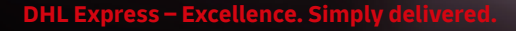

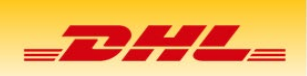

## **BUCHUNG EINER DHL EXPRESS eRETURN ABHOLUNG**

Um eine DHL Express eReturn Abholung zu buchen, befolgen Sie bitte folgende Schritte:

- Besuchen Sie unsere Homepage (nicht möglich am Mobiltelefon, bitte nutzen Sie dazu einen Desktop PC oder wechseln Sie auf die Desktop-Version): <u>https://mydhl.express.dhl/at/de/home.html#/getQuoteTab</u>
- 2. Drücken Sie auf den Button "Abholung buchen"
- 3. Drücken Sie darunter bei "Benötigen Sie ein Versandlabel?" auf "Nein"
- Wählen Sie darunter unter "Sie brauchen entweder eine DHL Sendungs/Kundennummer um eine Abholung zu buchen" folgenden Listeneintrag: "Ich habe eine DHL Sendungsnummer"
- Geben Sie bei Sendungsnummer die DHL Express Waybill-Nummer (wie bspw. "1234567891", nur Ziffern ohne Leerzeichen) ein. Diese finden Sie auf Ihrem Versandlabel. Sollte kein grünes Häkchen erscheinen, kontaktieren Sie uns bitte unter 0820-550505
- 6. Wählen Sie bei "Ländervorwahl" das entsprechende Land aus. Es erscheint die Ländervorwahl im Feld.
- Geben Sie Ihre Telefonnummer ohne L\u00e4ndervorwahl und vorstehende Null ein (bspw.
  Wie 066012345678 → 66012345678)
- 8. Klicken Sie auf "Weiter"

| Neue Sendung                                                 | Tarife un                           | d Laufzeit abfragen                                   | Abholung buch   | en |
|--------------------------------------------------------------|-------------------------------------|-------------------------------------------------------|-----------------|----|
| enötigen Sie ein<br>jeder Sendung, die mit DH                | Versandlabe                         | I?<br>muss ein Versandlabel                           | befestigt sein. |    |
| Ja, Label erstellen                                          | Ŷ                                   | Nein                                                  |                 | 0  |
| tie brauchen entweder eine DHL Si<br>ch habe eine DHL Sendur | endungs/Kundennummer u<br>Igsnummer | m eine Abholung zu buchen.                            |                 | •  |
|                                                              | And and a second second             | - 10                                                  |                 | 2  |
| Sendungsnummer                                               | × = :                               | Ländervo Solution Telefor<br>43 Solution 660 Solution | 12345678        | 0  |

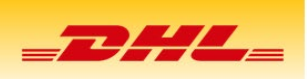

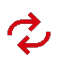

💋 🛛 Auf der folgenden Seite können Sie die Daten noch einmal überprüfen und durch Klicken auf Weiter akzeptieren.

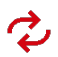

💋 🛛 Geben Sie nun die Adresse für die Abholung bekannt:

- 1. Falls es sich um eine private Abholadresse handelt, lassen Sie das Feld "Firma" frei und klicken Sie am unteren Rand auf die Box "Wohnadresse".
- 2. Geben Sie die Straße unter "Adresse" an.
- 3. Geben Sie die Postleitzahl an und wählen Sie in der Liste den korrekten Ort. Das Feld "Stadt" füllt sich automatisch aus.
- 4. Geben Sie eine E-Mail-Adresse bekannt, an die die Bestätigung der Buchung gesendet werden soll.
- 5. Geben Sie falls nötig die Telefonnummer wie zuvor beschrieben an.
- 6. Wählen Sie unter "Wo soll der Kurier Ihre Sendung abholen?" die Abholstelle bzw. "Private Adresse" aus. Falls kein passender Eintrag vorhanden ist, wählen Sie bitte "andere" und geben Sie in dem neuen Feld die zutreffende Stelle ein.
- 7. Unter "Anweisungen für den Kurier" können Sie weitere Notizen für den Kurier hinterlassen.
- 8. Klicken Sie unten auf "Weiter".

| Name                             |   | Wo soll der Kurier Ihre Sendung abholen?        |
|----------------------------------|---|-------------------------------------------------|
| Vorname Nachname                 | 8 | Reception •                                     |
| Geschäftskontakt                 |   | Anweisungen für den Kurier                      |
| Firma 🚯                          |   | Geben Sie Zusatzinformationen für den Kurier an |
| DHL Express                      | ~ |                                                 |
| Land/Territorium                 |   | h                                               |
| Austria                          | ~ |                                                 |
| Adresse                          |   |                                                 |
| Operngasse 3                     | ~ |                                                 |
| Adresse 2                        |   |                                                 |
|                                  |   |                                                 |
| Adresse 3                        |   |                                                 |
|                                  |   |                                                 |
| Postleitzahl Stadt Bundesland    |   |                                                 |
| 1010 VIENNA                      |   |                                                 |
| E-Mail Adresse                   |   |                                                 |
| noreply@dhl.com                  |   |                                                 |
| Telefonart Ländervorwahl Telefon |   |                                                 |
| Handy • 43 660 12345678          |   |                                                 |
| SMS Funktion aktiviert           |   |                                                 |
| Weitere hinzufügen               |   |                                                 |
| Wohnadresse                      |   |                                                 |

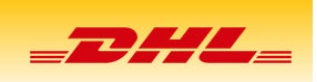

💋 🛛 Geben Sie auf der nächsten Seite Angaben zu den Paketmaßen bekannt:

- 1. Geben Sie das Gewicht in Kilogramm bekannt (bspw. "0,5" kg).
- 2. Geben Sie die Maße in Zentimeter bekannt.
- 3. Klicken Sie auf "Weiter".

| Anzahl Sendungen | Geamtgewicht aller Sendu | ingen kġ/erpackungsdetails cm |  |
|------------------|--------------------------|-------------------------------|--|
| 1                | 0,3 <b>×</b> kg          | 28 × X 20 × X 1               |  |
|                  |                          |                               |  |

Geben Sie nun das Abholzeitdatum und Zeitfenster bekannt:

Sie können das Datum frei von Montag bis Freitag wählen (Anmerkung: Gegebenenfalls kann es sein, dass die Abholung nicht mehr für den selben Tag möglich ist!).

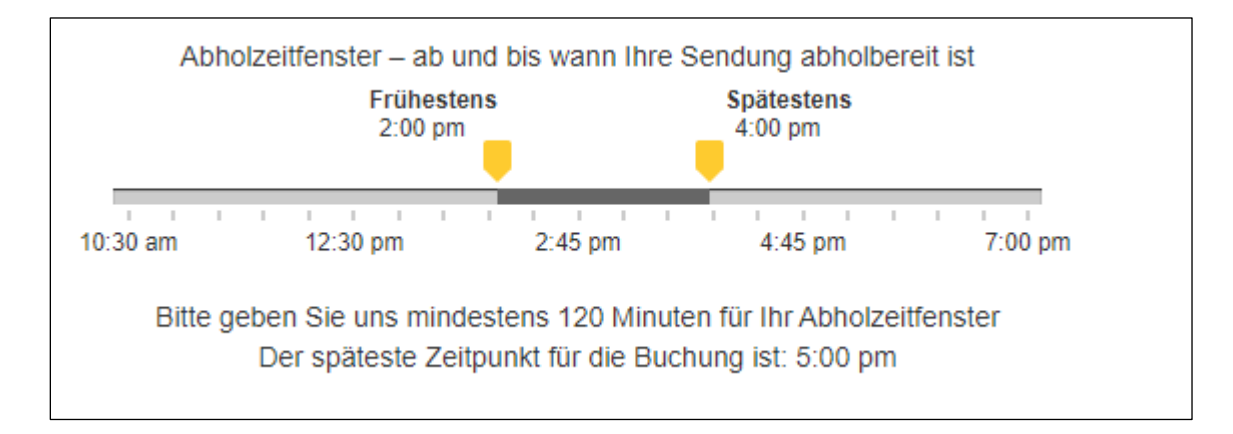

## Geschafft!

Ihre DHL Express eReturn Sendung wird im angegebenen Abholzeitfenster abgeholt.

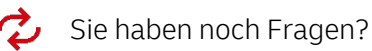

Dann kontaktieren Sie unseren Kundendienst unter 0820-550505. Wir unterstützen Sie sehr gerne bei Fragen zu Sendungsstatus, Lieferung und Kurierabholung.